## Ergänzende unabhängige Teilhabeberatung EUTB Handlungsanleitung – Zwischennachweis

Bitte loggen Sie sich unter <u>https://prodaba2020.gsub-intern.de/anmelden</u> in das Web-Portal ein. Nach dem Login gelangen Sie wie gewohnt zur Startseite der Web-Anwendung.

Bitte beachten Sie, dass diese Beschreibung eine allgemeingültige Handlungsanleitung ist und, dass es sich bei den angegebenen Daten nur um Beispiele handelt.

# **Belegeingabe:**

Mit dem Zwischennachweis reichen Sie Ihre Ausgabe- und Einnahmebelege als zahlenmäßigen Nachweis für das betreffende Kalenderjahr ein. In einem ersten Schritt sind daher, wie in der "Handlungsanleitung Belegnachweis" aufgeführt, alle projektrelevanten Ausgabe- und Einnahmebelege mit Zahlungsdatum im Kalenderjahr zu erfassen.

Das Modul Zwischennachweis greift auf den Belegnachweis zurück. Sobald Sie den Zwischennachweis absenden, werden die entsprechenden Eingaben übermittelt und sind nicht mehr editierbar. Bitte kontrollieren Sie die Belegangaben daher auf Vollständigkeit und hinsichtlich Belegnummer, Rechnungs- und Zahlungsdatum, Belegart und Betrag auf Korrektheit sowie ausreichende Erläuterung (aussagekräftiger Zahlungsgrund).

Bitte beachten Sie, dass die Belegart **Bundesmittel/Mittelabruf** (mit jeder Auszahlung an Sie) automatisch vom System erfasst wird.

### Neuen Zwischennachweis erstellen:

Klicken Sie auf das Menü "MITTELVERWALTUNG" und wählen Sie den Menüpunkt "Neuen Zwischennachweis erstellen" aus:

| ANTRAGSVERFAHREN        | MITTELVERWALTUNG                                               | VERWALTUNG        | STAMMDATEN        | HILFE       |  |
|-------------------------|----------------------------------------------------------------|-------------------|-------------------|-------------|--|
| WILLKOMMEN ZUR PROD     | Belegnachweis<br>Stellenbesetzungen<br>Neuen Mittelabruf erste | ellen             |                   |             |  |
|                         | Mittelabruf                                                    |                   |                   |             |  |
| Willkommen beim C       | Neuen Zwischennachw                                            | eis erstellen     |                   |             |  |
| Zur weiteren Bearbeitun | Zwischennachweis<br>Neuen Verwendungsna<br>Verwendungsnachweis | achweis erstellen | entsprechenden Vo | organg aus. |  |

Ihnen wird daraufhin eine Liste Ihrer bewilligter Vorhaben zur Auswahl angezeigt. Bitte wählen Sie das gewünschte Vorhaben über das Drop-Down-Menü und Klick auf "Weiter" aus:

| Neuen Zwis     | schennachweis erstellen |       |
|----------------|-------------------------|-------|
| Bitte Vorhaben | XXX.00.00251.18         | ▼ Arr |
| auswanien.     |                         |       |

Weiter

X Abbrechen

Bitte beachten Sie dabei, dass bei Klick auf den Menüpunkt "*Neuen Zwischennachweis erstellen*" jedes Mal ein zusätzlicher neuer Zwischennachweis erzeugt wird. Bereits gespeicherte Zwischennachweise rufen Sie zur Weiterbearbeitung oder Ansicht bitte ausschließlich über den <u>direkt darunter</u> befindlichen Menüpunkt "*Zwischennachweis*" auf.

Nach Auswahl des Vorhabens und Klick auf "Weiter" wird Ihnen der Reiter "HINWEISE" angezeigt.

Hier können Sie sich die Handlungsanleitung zum Zwischennachweis herunterladen.

|                    | BELEGABRECHNUNG                  | ZAHLENMÄSSIGER NACHWEIS                  | SACHBERICHTI | SACHBERICHT II |
|--------------------|----------------------------------|------------------------------------------|--------------|----------------|
|                    |                                  |                                          |              |                |
| Hier bitte die hir | nterlegte Handlungsanleitung zur | n Einreichen des Zwischennachweises heru | nterladen.   |                |
|                    |                                  |                                          |              |                |
| Zusätzliche        | Dokumente                        |                                          |              |                |
| Dokument           |                                  |                                          |              |                |
| Donamont           |                                  |                                          |              |                |

Danach wird Ihnen der Reiter "BELEGABRECHNUNG" angezeigt. Der Zwischennachweis greift hierbei auf die Belegliste zu. Im aufgeführten Beispiel wurden keine Belege in die Belegliste eingepflegt. Wenn dies der Fall ist, müssen zuerst die Belege über den Reiter "BELEGNACHWEIS" eingefügt bzw. importiert werden. Dieser Schritt muss zuerst vorgenommen werden, bevor Sie hier weiterarbeiten:

| HINWEISE BELEGA            | 3RECHNUNG ZAHL            | ENMÄSSIGER NACHWEIS | SACHBERICHT I | SACHBERICHT II | SACHBERICHT III | SACHBERICHT IV |
|----------------------------|---------------------------|---------------------|---------------|----------------|-----------------|----------------|
| RECHTLICHE HINWEISE        | ZUFALLSAUSWAHL            |                     |               |                |                 |                |
|                            |                           |                     |               |                |                 |                |
| Belege einreichen          |                           |                     |               |                |                 |                |
| Erstattungszeitraum: 01    | .01.2018 - 31.12.2018     |                     |               |                |                 |                |
| Mit diesem Zwischennachwei | s ETB werden keine Belege | eingereicht.        |               |                |                 |                |
| ◆ Zurück ◆ N               | Neiter 🛛 🗱 Abbrechen      | B Drucken           |               |                |                 |                |

Im nachfolgenden Beispiel wurden aus dem Belegnachweis 9 abzurechnende Ausgabenbelege und ein Einnahmebeleg für den Zwischennachweis erkannt:

| INWEISE                   | BELEGABRECH                        | NUNG                                         | ZAHLENMÄSSIGER NACHWEI                               | S SACHBERICHT I | SACHBERICHT II | SACHBERICHT III | SACHBERICHT I |
|---------------------------|------------------------------------|----------------------------------------------|------------------------------------------------------|-----------------|----------------|-----------------|---------------|
| ECHTLICHE HIN             | WEISE ZU                           | FALLSAUS                                     | WAHL                                                 |                 |                |                 |               |
|                           |                                    |                                              |                                                      |                 |                |                 |               |
| elege einr                | eichen                             |                                              |                                                      |                 |                |                 |               |
|                           |                                    |                                              |                                                      |                 |                |                 |               |
| rstattungsze              | itraum: 01.01.2                    | 18 - 31.1                                    | 2.2018                                               |                 |                |                 |               |
| rstattungsze              | itraum: 01.01.2                    | )18 - 31.1:                                  | 2.2018                                               |                 |                |                 |               |
| rstattungsze              | itraum: 01.01.20<br>abebelege werd | 018 - 31.1:<br>en einger                     | 2.2018<br>eicht (19.600,00 €)                        |                 |                |                 |               |
| rstattungsze<br>▶ 9 Ausga | itraum: 01.01.20                   | 918 - 31.1:<br>en einger                     | 2.2018<br>eicht (19.600,00 €)                        |                 |                |                 |               |
| P Ausga<br>▶ 9 Ausga      | itraum: 01.01.20<br>abebelege werd | o <b>18 - 31.1</b><br>en einger<br>den einge | 2.2018<br>eicht (19.600,00 €)<br>reicht (4.500,00 €) |                 |                |                 |               |
| P Ausga<br>▶ 9 Ausga      | itraum: 01.01.20<br>abebelege werd | on einger<br>den einger                      | 2.2018<br>eicht (19.600,00 €)<br>reicht (4.500,00 €) | naichan         |                |                 |               |

Venn Belege vorhanden sind, werden Ihnen mit Klick auf die Position "Ausgabebelege" die detaillierten Belegangaben angezeigt. Bitte überprüfen Sie die Angaben auf Vollständigkeit und Korrektheit und nehmen im gegebenen Fall Korrekturen/Ergänzungen im Belegnachweis vor:

| HINWEISE BELEGABRECHNUNG Z                  | AHLENMÄSSIGER NACHWEIS  | SACHBERICHT I | SACHBERICHT II | SACHBERICHT III | SACHBERICHT IN |
|---------------------------------------------|-------------------------|---------------|----------------|-----------------|----------------|
| RECHTLICHE HINWEISE ZUFALL SAUSWAH          |                         |               |                |                 |                |
| Belege einreichen                           |                         |               |                |                 |                |
| Erstattungszeitraum: 01.01.2018 - 31.1      | 2.2018                  |               |                |                 |                |
| 👻 9 Ausgabebelege werden eingereicht (19    | .600,00€)               |               |                |                 |                |
| 3 A.1.22 Personalausgaben Beratungsperson   | al 12.07.2018 2.500,00€ |               |                |                 |                |
| 4 A.2.1 Mieten                              | 02.07.2018 800,00€      |               |                |                 |                |
| 33 A.1.22 Personalausgaben Beratungsperson  | al 12.07.2018 2.500,00€ |               |                |                 |                |
| 34 A.2.1 Mieten                             | 02.07.2018 800,00€      |               |                |                 |                |
| 35 A.1.22 Personalausgaben Beratungsperson  | al 12.08.2018 2.000,00€ |               |                |                 |                |
| 36 A.1.22 Personalausgaben Beratungsperson  | al 12.09.2018 2.000,00€ |               |                |                 |                |
| 37 A.3.44 Qualifizierung und Weiterbildung  | 01.08.2018 5.000,00€    |               |                |                 |                |
| 39 A.1.22 Personalausgaben Beratungsperson  | al 12.09.2018 2.000,00€ |               |                |                 |                |
| 40 A.1.22 Personalausgaben Beratungsperson  | al 12.10.2018 2.000,00€ |               |                |                 |                |
| 1 Finnahmebelege werden eingereicht (4      | 500.00€)                |               |                |                 |                |
| · · · · · · · · · · · · · · · · · · ·       |                         |               |                |                 |                |
| 38 E.1.17 Eigenmittel 01.08.2018 4.500,00 € |                         |               |                |                 |                |
|                                             |                         |               |                |                 |                |
| ◆ Zurück ◆ Weiter ★ A                       | obrechen 🛛 🖓 Speichern  | Überprüfen    | Drucken        |                 |                |

Mit Klick auf "Weiter" gelangen Sie zum Reiter "ZAHLENMÄSSIGER NACHWEIS". Hier werden Ihnen die Zusammenfassung der Ausgaben und Einnahmen sowie die Gegenüberstellung der Plan- und Ist-Größen für den Abrechnungszeitraum angezeigt (nicht editierbar).

Am Ende dieser Zusammenfassung wird Ihnen der Kassenstand (Ausgaben für das Berichtsjahr minus Einnahmen für das Berichtsjahr [sowohl Fördermittel als auch ggf. Eigen-/Drittmittel]) zum 31.12. des jeweiligen Berichtsjahres angezeigt:

#### Kassenstand

| Kassenstand: | 7.900,00 | €           |           |            |         |
|--------------|----------|-------------|-----------|------------|---------|
| ◆ Zurück     | Weiter   | * Abbrechen | Speichern | Überprüfen | Drucken |

Sollte dieser Kassenstand über der Bagatellgrenze von 7,00 € liegen (im oben aufgeführten Beispiel 7.900,00 €), so sind diese Mittel unverzüglich an das in Ihrem Zuwendungsbescheid benannte Konto zurückzuführen.

Auf den darauffolgenden Reitern befindet sich der "SACHBERICHT" (Reiter Sachbericht I-IV).

| SACHBERICHTI SACHBERICHTII SACHBERICHTIII SACHBERICHTIV |
|---------------------------------------------------------|
|---------------------------------------------------------|

Bitte nehmen Sie die zugehörigen Eintragungen zu den darin enthaltenen Fragestellungen vor. Bitte beachten Sie die Zeichenbegrenzung der Textfelder.

Nach dem Ausfüllen Ihres Sachberichts gelangen Sie mit Klick auf "RECHTLICHE HINWEISE" zum letzten Reiter des Zwischennachweises:

| HINWEISE                                                                                    | BELEGABRECHNUNG                                                                                                    | ZAHLENMÄSSIGER NACHWEIS                                                                                                    | SACHBERICHT I                                                         | SACHBERICHT II                                      | SACHBERICHT III                             | SACHBERICHT IV           |
|---------------------------------------------------------------------------------------------|----------------------------------------------------------------------------------------------------|----------------------------------------------------------------------------------------------------|-----------------------------------------------------------------------|-----------------------------------------------------|---------------------------------------------|--------------------------|
| RECHTLICHE H                                                                                | INWEISE ZUFALL SAUS                                                                                                    | WAHL                                                                                                    |                                                                       |                                                     |                                             |                          |
| Rechtlich                                                                                   | e Hinweise                                                                                                    |                                                                                                    |                                                                       |                                                     |                                             |                          |
| Ich bestätige m                                                                             | it meiner Unterschrift, dass:                                                                                                    |                                                                                                    |                                                                       |                                                     |                                             |                          |
| 1. die Angaben<br>2. die im Zuwer<br>Dritte, eingehal<br>3. die Ausgaber<br>4. der Sachberi | im Zwischennachweis richtig un<br>ndungsbescheid genannten Bedi<br>ten wurden.<br>n notwendig waren, dass wirtsch<br>cht Bestandteil des Zwischennac | d vollständig sind.<br>ngungen und Auflagen, einschließlich de<br>aftlich und sparsam verfahren worden ist<br>hweises für das abgerechnete Haushalt: | er dort enthaltenen Nebenb<br>und die Angaben mit den I<br>sjahr ist. | estimmungen, auch im Fa<br>Büchern und Belegen über | lle der genehmigten Weiterl<br>reinstimmen. | leitung per Zuwendung an |
| Ich versi                                                                                   | ichere, dass die oben gen                                                                                                    | annten Erklärungen richtig sind                                                                                                    | l und alle übrigen An                                                 | gaben vollständig un                                | ıd wahrheitsgemäß er                        | folgt sind.              |
| ◆ Zurüc                                                                                     | K Weiter X A                                                                                                    | bbrechen 🖶 Drucken                                                                                                    |                                                                       |                                                     |                                             |                          |

Lesen Sie die rechtlichen Hinweise und bestätigen Sie diese mit Klick auf: "Ich versichere, dass die oben genannten Erklärungen richtig sind und alle übrigen Angaben vollständig und wahrheitsgemäß erfolgt sind".

Abschließend klicken Sie zur elektronischen Übermittlung des Zwischennachweises auf "Absenden".

Sie haben während der Dateneingabe sowie vor Abschluss des Zwischennachweises jederzeit die Möglichkeit die Vollständigkeit und Validität Ihrer Angaben über den Button "Überprüfen" zu überprüfen. Bei fehlenden oder invaliden Angaben wird Ihnen der entsprechende rot umrandete Antragsreiter angezeigt:

|                                                                                                    | E Zurück                                                                                                    |                                                                                                    | Abbre                                                                                      | chen                                                                                      | 🛛 🖡 Spei                                                                                                    | chern                                                                   | 🗩 Üb                                                                             | erprüfen                                                  |                                               | Drucken                                 |                                    | Absende                                       | n                                  |
|----------------------------------------------------------------------------------------------------|----------------------------------------------------------------------------------------------------|----------------------------------------------------------------------------------------------------|--------------------------------------------------------------------------------------------|-------------------------------------------------------------------------------------------|----------------------------------------------------------------------------------------------------|-------------------------------------------------------------------------|----------------------------------------------------------------------------------|-----------------------------------------------------------|-----------------------------------------------|-----------------------------------------|------------------------------------|-----------------------------------------------|------------------------------------|
|                                                                                                    | DELECADD                                                                                                    | CUMUNC                                                                                                    | 74111                                                                                      | ENINĂ C CICE                                                                              |                                                                                                    | 646                                                                     |                                                                                  | SACURER                                                   | CUTI                                          | CACUDED                                 | CUT III                            | SACUDEDIC                                     | IT B/                              |
| RECHTLICHE HI                                                                                                    | WEISE                                                                                                    | ZUFALLSAU                                                                                                    | SWAHL                                                                                      | ENMASSIGE                                                                                 | ER NACHWEIS                                                                                                    | SAC                                                                     | INDERICHT I                                                                      | SACIIDEN                                                  | CHII                                          | SACIDERI                                |                                    | SAUNDERIU                                     | 11.17                              |
| D                                                                                                    |                                                                                                    |                                                                                                    |                                                                                            |                                                                                           |                                                                                                    |                                                                         |                                                                                  |                                                           |                                               |                                         |                                    |                                               |                                    |
| <ul> <li>Das Formu</li> <li>Bitte bestäti</li> </ul>                                                                                                    | lar kann noch ni<br>igen sie die rech                                                                                                    | ht abgeschickt<br>lichen Vorgabe                                                                                                    | verden: bitte<br>1                                                                         | e beheben S                                                                               | ie zuerst die Einga                                                                                            | be in den m                                                             | arkierten Reiterr                                                                |                                                           |                                               |                                         |                                    |                                               |                                    |
| Das Formu     Bitte bestäti                                                                                                    | lar kann noch ni<br>igen sie die rech<br><b>linweise</b>                                                                                                    | ht abgeschickt<br>lichen Vorgabe                                                                                                    | verden: bitte<br>1                                                                         | e beheben S                                                                               | ie zuerst die Einga                                                                                            | be in den m                                                             | arkierten Reiterr                                                                |                                                           |                                               |                                         |                                    |                                               |                                    |
| Das Formu     Bitte bestäti      Cechtliche H      bestätige mit m      die Angaben im,      die Musgaben no,      die Ausgaben no,      die Ausgaben no,      die Ausgaben no,      die Sachbericht                                                                                                    | lar kann noch ni<br>igen sie die rech<br><b>dinweise</b><br>einer Unterschri<br>Zwischennachw<br>ngsbescheid ge<br>bwendig waren,<br>Bestandteil des                          | ht abgeschickt<br>lichen Vorgaber<br>t, dass:<br>eis richtig und v<br>iannten Beding<br>dass wirtschaft!<br>Wischennachw               | verden: bitte<br>)<br>)Ilständig si<br>ungen und A<br>ich und spa<br>eises für da          | a beheben S<br>nd.<br>Nuflagen, ein<br>rsam verfahr<br>is abgerechr                       | ie zuerst die Einga<br>schließlich der doi<br>en worden ist und<br>ete Haushaltsjah                            | be in den m<br>t enthaltene<br>die Angaber<br>ist.                      | arkierten Reiterr<br>en Nebenbestimm<br>n mit den Büche                          | nungen, auch im F<br>n und Belegen üb                     | alle der ger                                  | iehmigten Weiter<br>en.                 | leitung per Z                      | Zuwendung an Dritte                           | , eingehalten                      |
| Das Formu     Bitte bestät  Rechtliche H  ch bestätige mit m  die Angaben im  die Augaben nr  die Ausgaben nr  die Ausga | lar kann noch ni<br>igen sie die rech<br><b>linweise</b><br>leiner Unterschri<br>Zwischennachw<br>ngsbescheid ge<br>twendig waren,<br>Bestandteil des<br><b>ere, dass die</b> | ht abgeschickt<br>lichen Vorgaber<br>t, dass:<br>eis richtig und v<br>aannten Beding<br>dass wirtschafti<br>wischennachw<br>oben genar | werden: bitte<br>billständig si<br>ungen und A<br>ich und spa<br>eises für da<br>nten Erkl | e beheben S<br>nd.<br>Auflagen, ein<br>rsam verfahr<br>is abgerechr<br>I <b>ärungen I</b> | ie zuerst die Einga<br>schließlich der don<br>en worden ist und<br>nete Haushaltsjah<br><b>richtig sind un</b> | be in den m<br>t enthaltene<br>die Angaber<br>ist.<br><b>d alle übr</b> | arkierten Reiterr<br>In Nebenbestimm<br>In mit den Büche<br>I <b>igen Angabe</b> | nungen, auch im F<br>n und Belegen üb:<br>n vollständig u | alle der ger<br>ereinstimm<br><b>nd wahrł</b> | iehmigten Weiter<br>en.<br>eitsgemäß er | leitung per Z<br><b>folgt sind</b> | Zuwendung an Dritte<br>Bitte bestätigen sie d | e, eingehalten<br>ie rechtlichen V |

Auf dem jeweils rot umrandeten Reiter klicken Sie erneut auf "Überprüfen". Ihnen werden dann die fehlenden oder invaliden Angaben im Detail angezeigt.

Des Weiteren können Sie sich vor Absenden des Zwischennachweises über den Button "Drucken" jederzeit eine Entwurfsversion im PDF-Format anzeigen lassen:

| 🗢 Zurück | X Abbrechen | 🛛 🖡 Speichern | 🗊 Überprüfen | 🖶 Drucken | ✓ Absenden |
|----------|-------------|---------------|--------------|-----------|------------|
|          |             |               |              |           |            |

# Bitte beachten Sie: Postalisch übermittelte Entwurfsversionen können nicht für die Zwischennachweisprüfung herangezogen werden.

Am Ende jedes Reiters steht Ihnen zudem die Speicherfunktion zur Verfügung. Verwenden Sie diese Funktion, um Ihre Eintragungen regelmäßig abzuspeichern:

| <ul> <li>Zurück</li> </ul> | * Abbrechen | □ <sub>#</sub> Speichern | 🗩 Überprüfen | 🖶 Drucken | ✓ Absenden |
|----------------------------|-------------|--------------------------|--------------|-----------|------------|

Wenn Sie den Zwischennachweis vollständig ausgefüllt haben, klicken Sie zur elektronischen Übermittlung des Zwischennachweises wie oben bereits beschrieben auf "Absenden":

|  | <ul> <li>Zurück</li> </ul> | * Abbrechen | □ <sub># Speichern</sub> | Überprüfen | Drucken | ✓ Absenden |
|--|----------------------------|-------------|--------------------------|------------|---------|------------|
|--|----------------------------|-------------|--------------------------|------------|---------|------------|

Mit diesem Schritt wird zunächst der Zwischennachweis *online* eingereicht, dies stellt einen Zwischenschritt im Einreichungsprozess dar und ist *noch nicht rechtsverbindlich.* 

Im Hintergrund wird nun durch das System die zur Prüfung vorgesehene Belegstichprobe gezogen.

Um den Zwischennachweis zu vervollständigen, müssen Sie im nächsten Schritt zunächst noch eine Anzahl von Belegnachweisen in die Datenbank hochladen. Nach dem erfolgreichen Absenden erhalten Sie daher eine Bestätigungsmail an die angegebene E-Mail-Adresse, in der Sie zum Hochladen der zur Belegprüfung ausgewählten Belege aufgefordert werden. Haben Sie die Belegnachweise bereits im Vorfeld hochgeladen, müssen Sie diese selbstverständlich nicht erneut hochladen.

#### Belegnachweise hochladen:

Mit dem Zwischennachweis wird über eine Zufallsauswahl eine Stichprobe von Ausgabebelegen angefordert. Im Modul "Belegnachweis" haben Sie die Möglichkeit, grundsätzlich jeden Belegnachweis als Upload zu hinterlegen. Sollte die Zufallsauswahl auf Belegeintragungen fallen, für die noch kein Upload des Nachweises erfolgt ist, so werden Ihnen nach dem oben beschriebenen Klick auf "Absenden" die noch hochzuladenden Belegnachweise nun mit grüner Markierung angezeigt:

#### **Upload Dokumente**

Bitte laden sie nun zu den hier aufgelisteten Belegen die eingescannten Kopien der entsprechenden Originalbelege/-nachweise hoch. Sollten mehrerer Nachweise zu einem der hier aufgelisteten Belege erforderlich sein, so fassen Sie diese bitte in einer ZIP-Datei zusammen.

| Ausg       | ewählte E | lelege                                                |             |                             |                         |             |              |            |        |
|------------|-----------|-------------------------------------------------------|-------------|-----------------------------|-------------------------|-------------|--------------|------------|--------|
| Filter     | r         |                                                       |             |                             |                         |             |              |            |        |
| C          | ausgewa   | ehiteBelege 🗶                                         |             |                             |                         |             |              |            |        |
| Mari       | kierungen |                                                       |             |                             |                         |             |              |            |        |
|            | noch ho   | chzuladen Q                                           |             |                             |                         |             |              |            |        |
| <b>A</b> ; | # Status  | Belegart                                              | Belegnummer | Projektrelevantei<br>Betrag | r Bestätigter<br>Betrag | Zahlungsdat | um Empfänger | Grund      | Datei  |
| 0,         | 0         | 9.1                                                   | ۹ 🔪         | ۹ 🔪                         | ۹ 🔪                     | ۹ 🔪         | ۹ 🔪          | ۹ <b>۱</b> | ¢<br>N |
| L          | 5 Upload  | A.1.16 Personalausgaben für das<br>erweiterte Angebot | 2016-7-136  | 3.254                       | 4,01€                   | 27.07.20    | 016          |            |        |
|            |           |                                                       |             |                             |                         |             |              |            |        |

Mit Klick auf die lfd. Nummer am Beginn der Belegzeile öffnet sich die Maske für die Belegangaben und Sie können im Feld "Datei" den zugehörigen Upload vornehmen:

| Belegart:                    | A.1.16 Personalausgaben für das erweiterte Ang | - |   |
|------------------------------|------------------------------------------------|---|---|
| Belegtyp:                    | Einzelbeleg                                    | - |   |
| Rechnungsbetrag:             | 3.633,65 €                                     |   |   |
| Projektrelevanter<br>Betrag: | 3.254,01 €                                     |   |   |
| Rechnungsdatum:              | 27.07.2016                                     |   |   |
| Zahlungsdatum:               | 27.07.2016                                     |   |   |
| Zahlungsempfänger:           |                                                |   |   |
| Zahlungsgrund:               |                                                |   |   |
| Belegnummer:                 | 2016-7-136                                     |   |   |
| Kommentar:                   |                                                |   |   |
| Bearbeitet:                  | am 08.09.2016 durch                            |   | / |
| Datei:                       | zum Auswählen klicken                          |   |   |

Mit Klick auf "Speichern" schließen Sie den Upload ab. Sie gelangen daraufhin zurück in die Übersichtsmaske. Für den Beleg mit erfolgtem Upload ist die Markierung nunmehr

aufgehoben und die hochgeladene Datei wird mit dem Klammer-Symbol angezeigt. Bitte wiederholen Sie den Vorgang für alle weiteren ggf. noch grün markierten Belegzeilen.

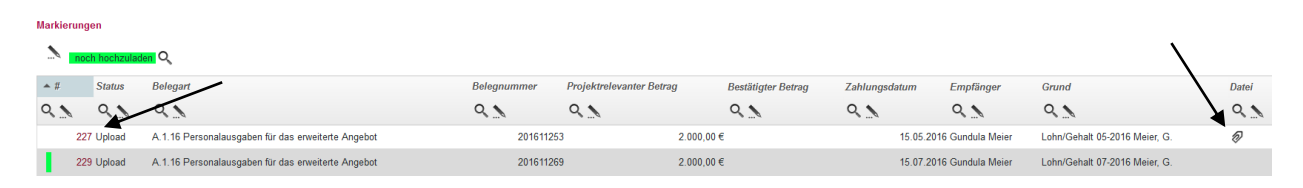

Wenn sich vor keiner Zeile mehr eine grüne Markierung findet, haben Sie alle geforderten Uploads getätigt.

Sind nun alle geforderten Belegnachweise hochgeladen, ist damit der Zwischennachweis vollständig ausgefüllt. Bitte senden Sie den Zwischennachweis nun ein zweites Mal mit Klick auf "Absenden" online ab:

|                            |             | -             |              | _         |            |
|----------------------------|-------------|---------------|--------------|-----------|------------|
| <ul> <li>Zurück</li> </ul> | * Abbrechen | 🛛 🖡 Speichern | 🗩 Überprüfen | 🖶 Drucken | ✓ Absenden |
|                            |             |               |              |           |            |

Dieses erneute "Absenden" ist auch erforderlich, wenn Sie die Belegnachweise bereits im Vorfeld hochgeladen hatten.

Das Versenden war erfolgreich, wenn Sie daraufhin folgende Anzeige erhalten:

## Sie haben den Vorgang erfolgreich abgeschlossen.

Sie erhalten in Kürze eine Bestätigungsmail an folgende E-Mail-Adresse: max.mustermann@test.de

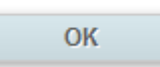

Eine E-Mail-Bestätigung inkl. des auszudruckenden Zwischennachweises geht Ihnen an die in der Anzeige aufgeführte E-Mail-Adresse zu. Das darin enthaltene Zwischennachweisformular lassen Sie nach dem Ausdruck rechtsverbindlich unterschreiben und reichen diesen auf dem Postwege ein.

Der Zwischennachweis ist postalisch zu übermitteln an:

#### gsub mbH Kronenstraße 6 10117 Berlin

Über die Datenbank eingereichte (abgesendete) Zwischennachweise können Sie sich zur Ansicht über den Menüpunkt "Zwischennachweis" aufrufen. Gleiches gilt für (zwischen-) gespeicherte Zwischennachweise, die Sie weiterbearbeiten wollen. Dazu klicken Sie im Menü "MITTELVERWALTUNG" auf den Menüpunkt "Zwischennachweis":

| ANTRAGSVERFAHREN                                 | MITTELVERWALTUNG                                                            | VERWA | LTUNG | STAMMDATEN | HILFE |  |
|--------------------------------------------------|-----------------------------------------------------------------------------|-------|-------|------------|-------|--|
| Neuer Zwischenna<br>Bitte Vorhaben<br>auswählen: | Belegnachweis<br>Neuer Mittelabruf<br>Mittelabruf<br>Neuer Zwischennachweis | veis  | •     |            |       |  |
| ► Weiter X Al                                    | bbrechen                                                                    |       |       |            |       |  |

Die angezeigten Ergebnisse können Sie nach Förderinstrument (= Förderprogramm) oder Dok.-Nr. filtern. Eine Organisationseingabe ist grundsätzlich nicht erforderlich:

#### Zwischennachweis

| Förderinstrument<br>auswählen:        | Alle          | • |
|---------------------------------------|---------------|---|
| Organisation /<br>Träger-ID eingeben: |               |   |
| DokNr eingeben:                       |               |   |
| ۹ Suchen                              | Herunterladen |   |

Ihnen werden daraufhin alle bzw. die über die Filter ausgewählten Zwischennachweise angezeigt. Angelegte (= zwischengespeicherte) Zwischennachweise können Sie über das Aktionsmenü mit der Auswahl "Bearbeiten" und Klick auf "OK" zur Bearbeitung aufrufen:

| - | ОК | ■ Verlauf |
|---|----|-----------|
|   | ок | ■ Verlauf |
|   |    | • ок      |

Mit der Auswahl "Anzeigen / OK" wird Ihnen der angelegte Zwischennachweis nicht editierbar angezeigt. Mit der Auswahl "Löschen / OK" löschen Sie angelegte Zwischennachweise.